如何繳付WeMust Student APP "帳單"中教材的費用

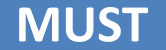

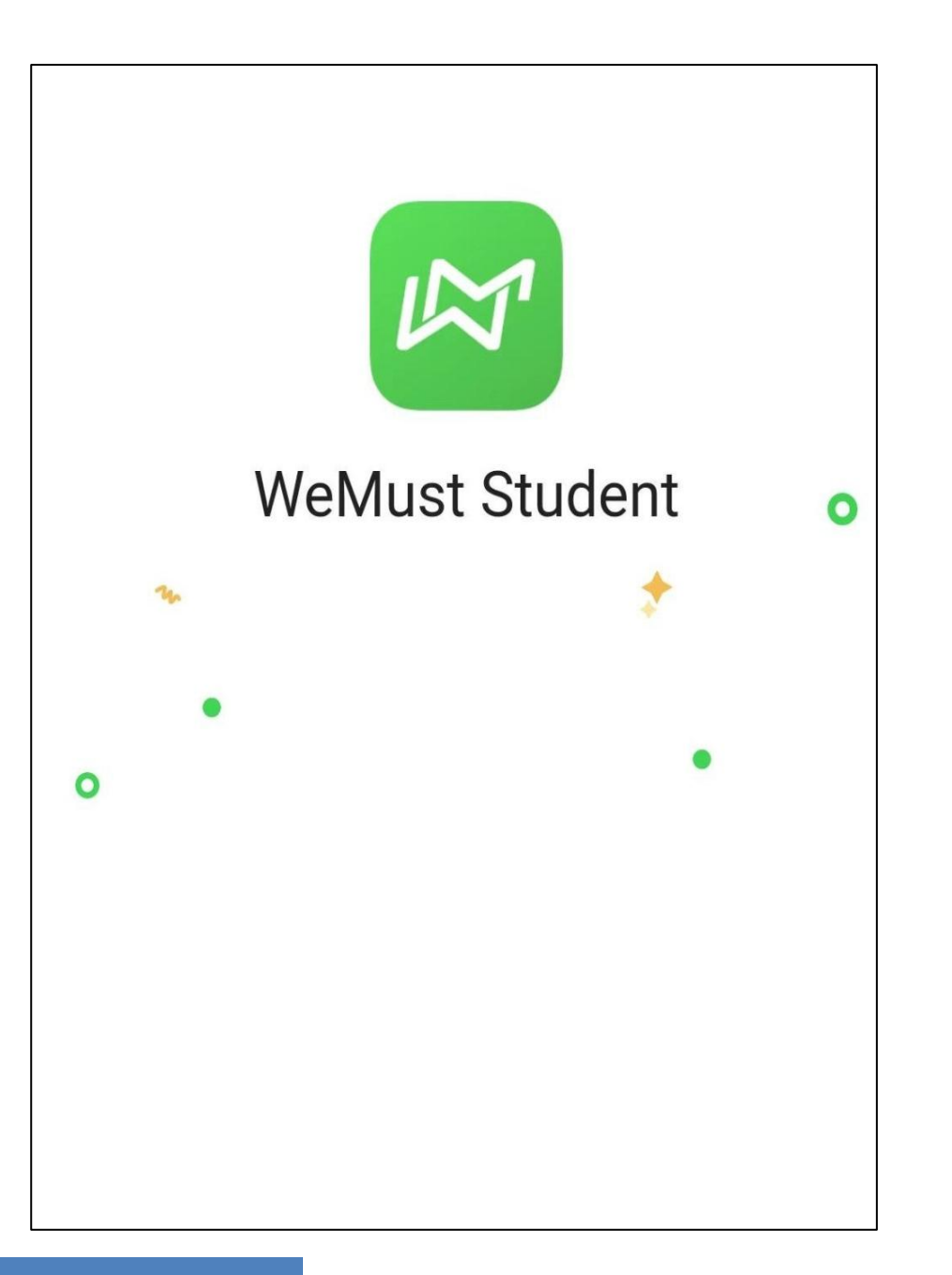

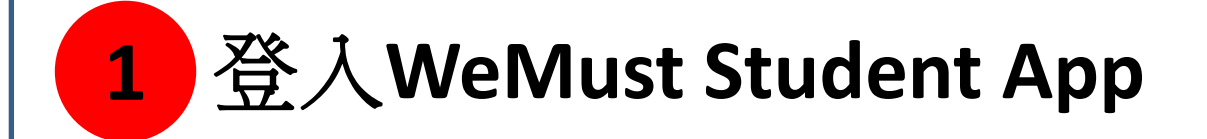

1

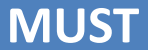

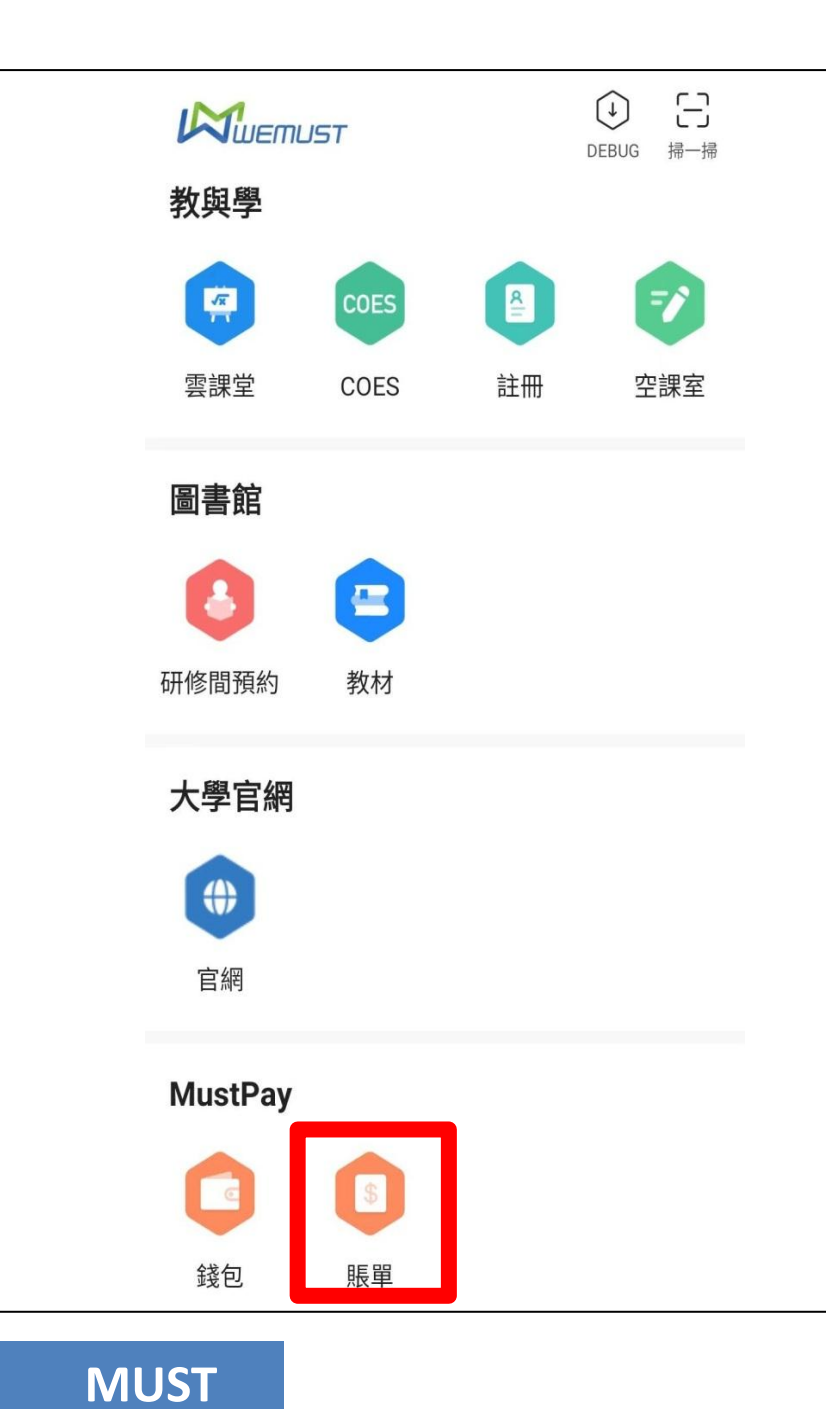

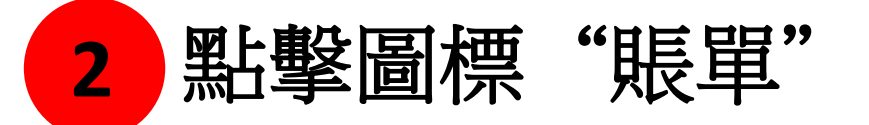

2

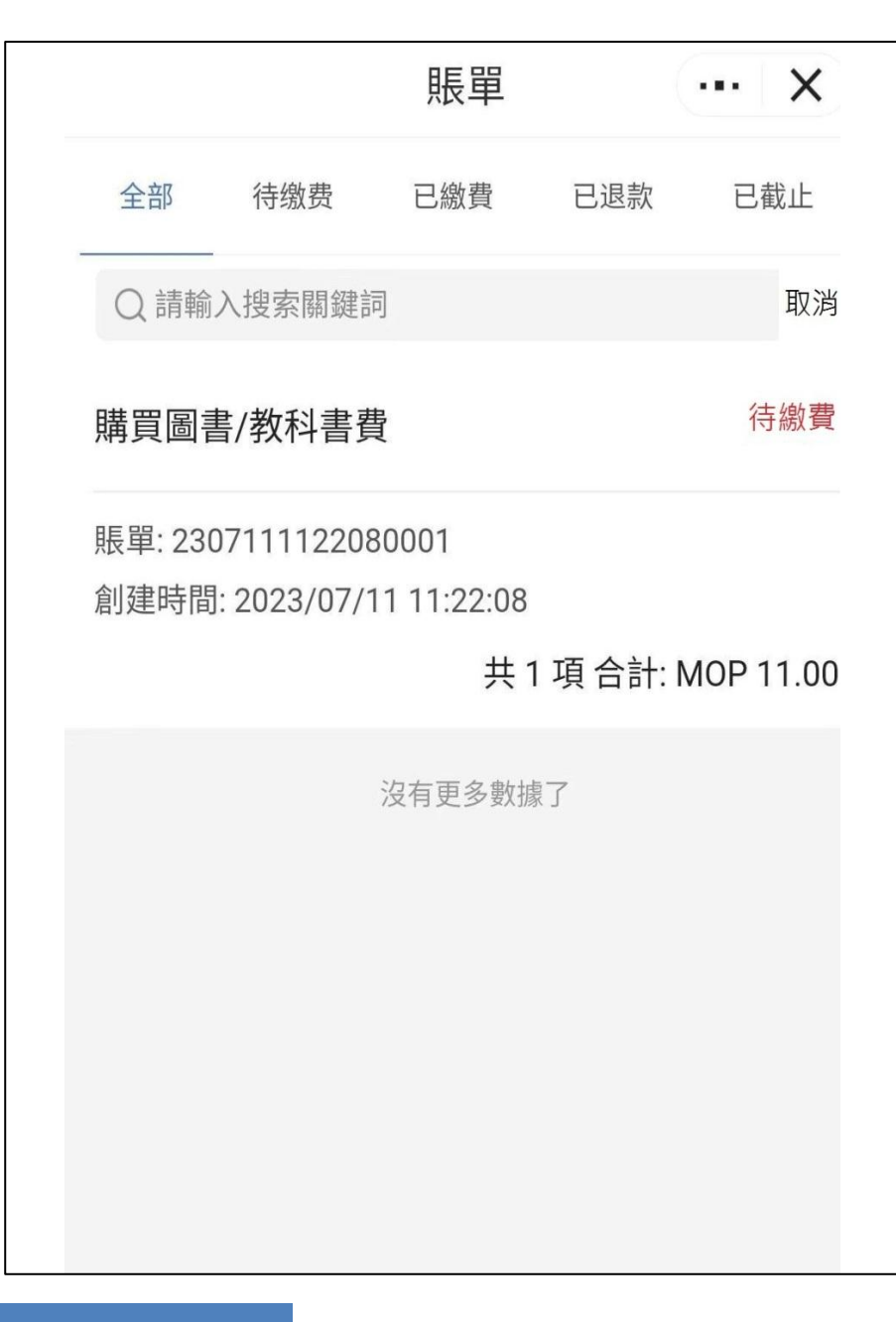

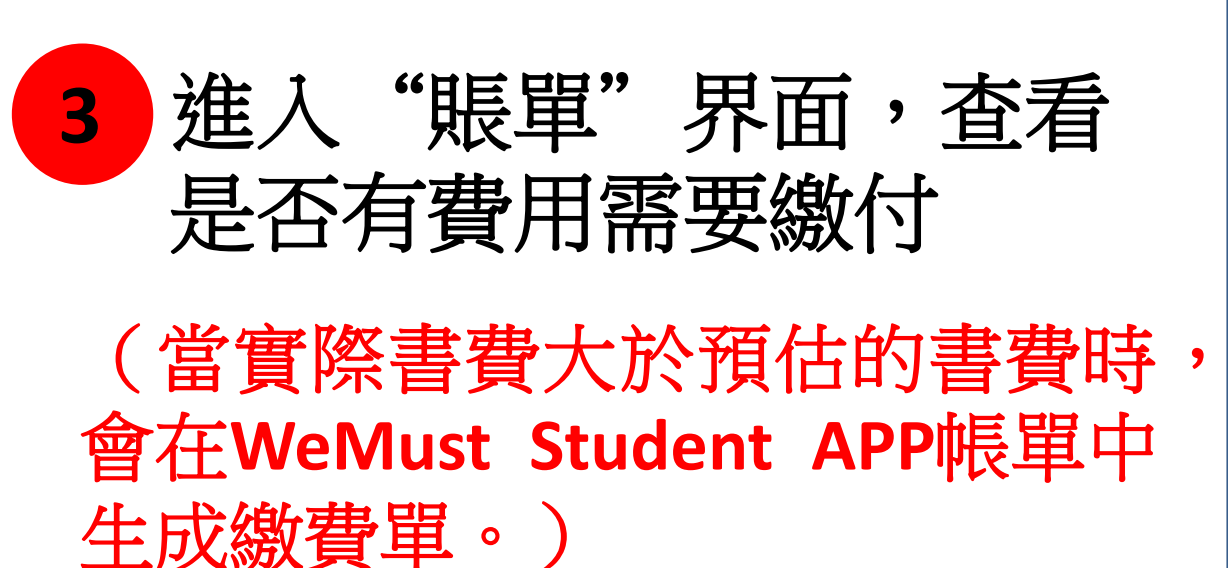

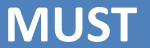

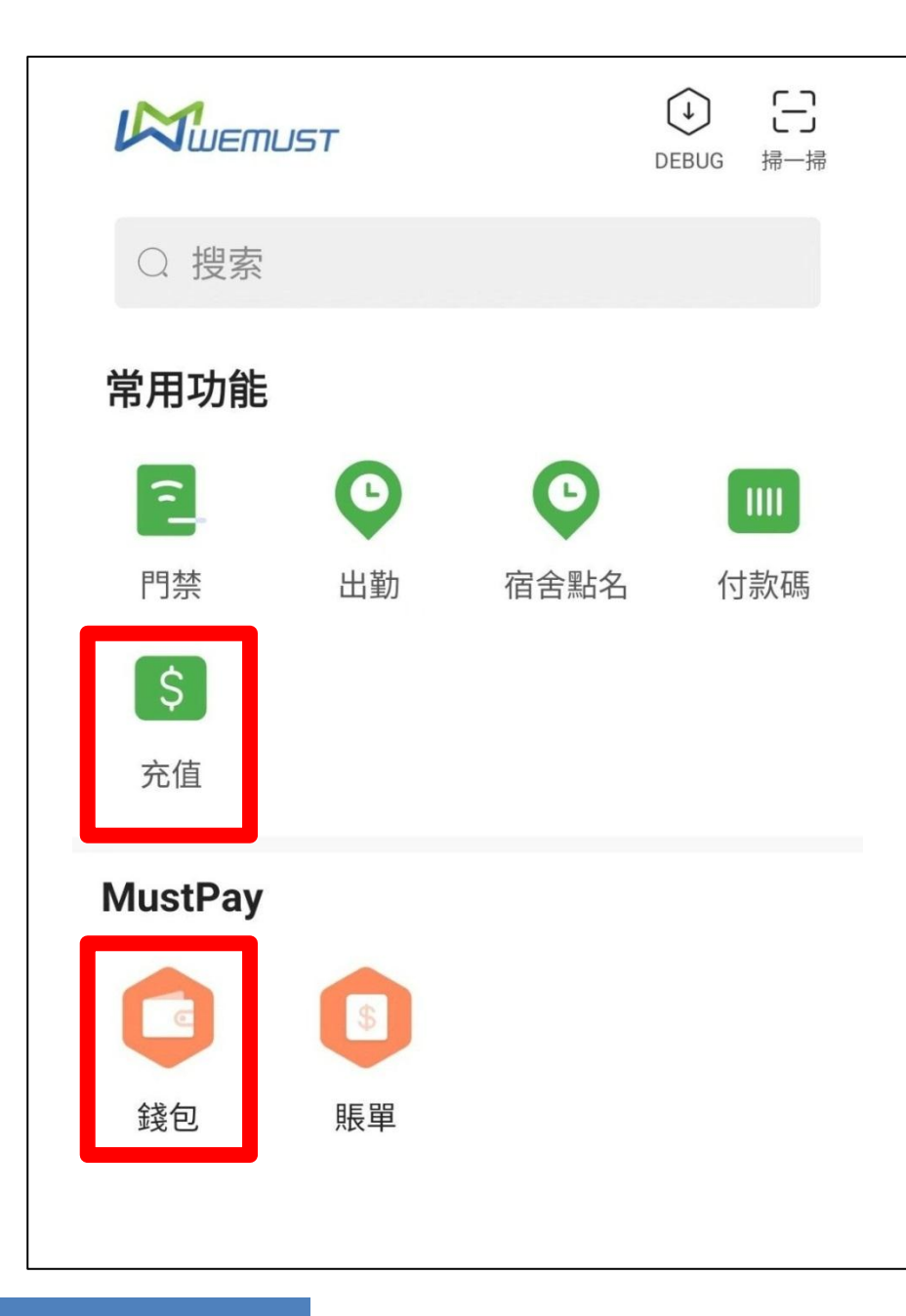

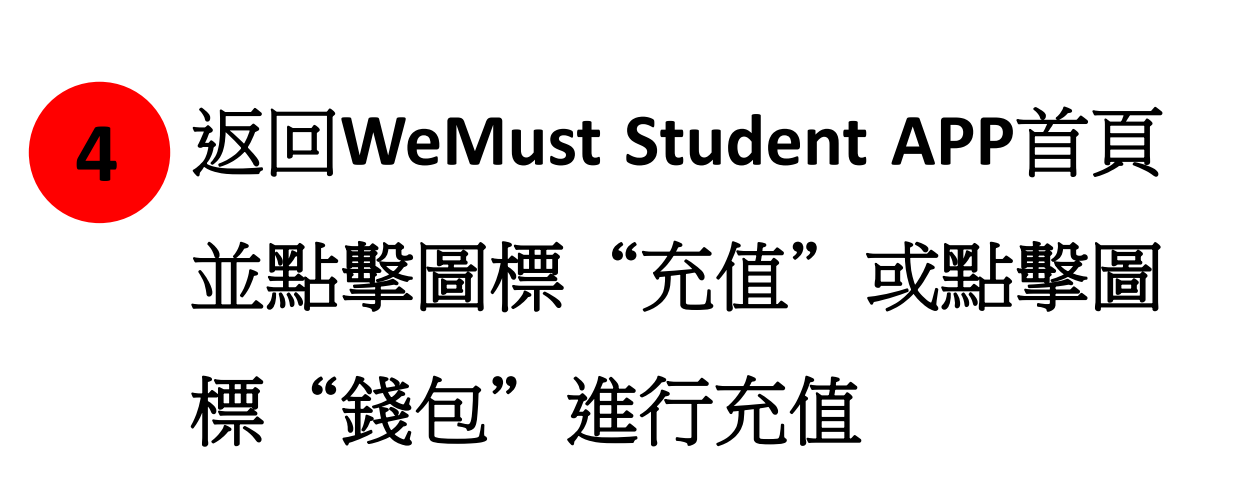

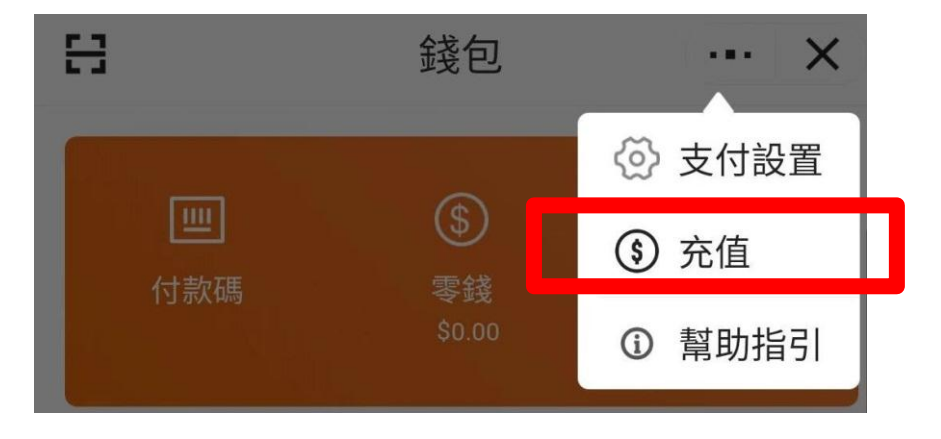

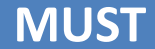

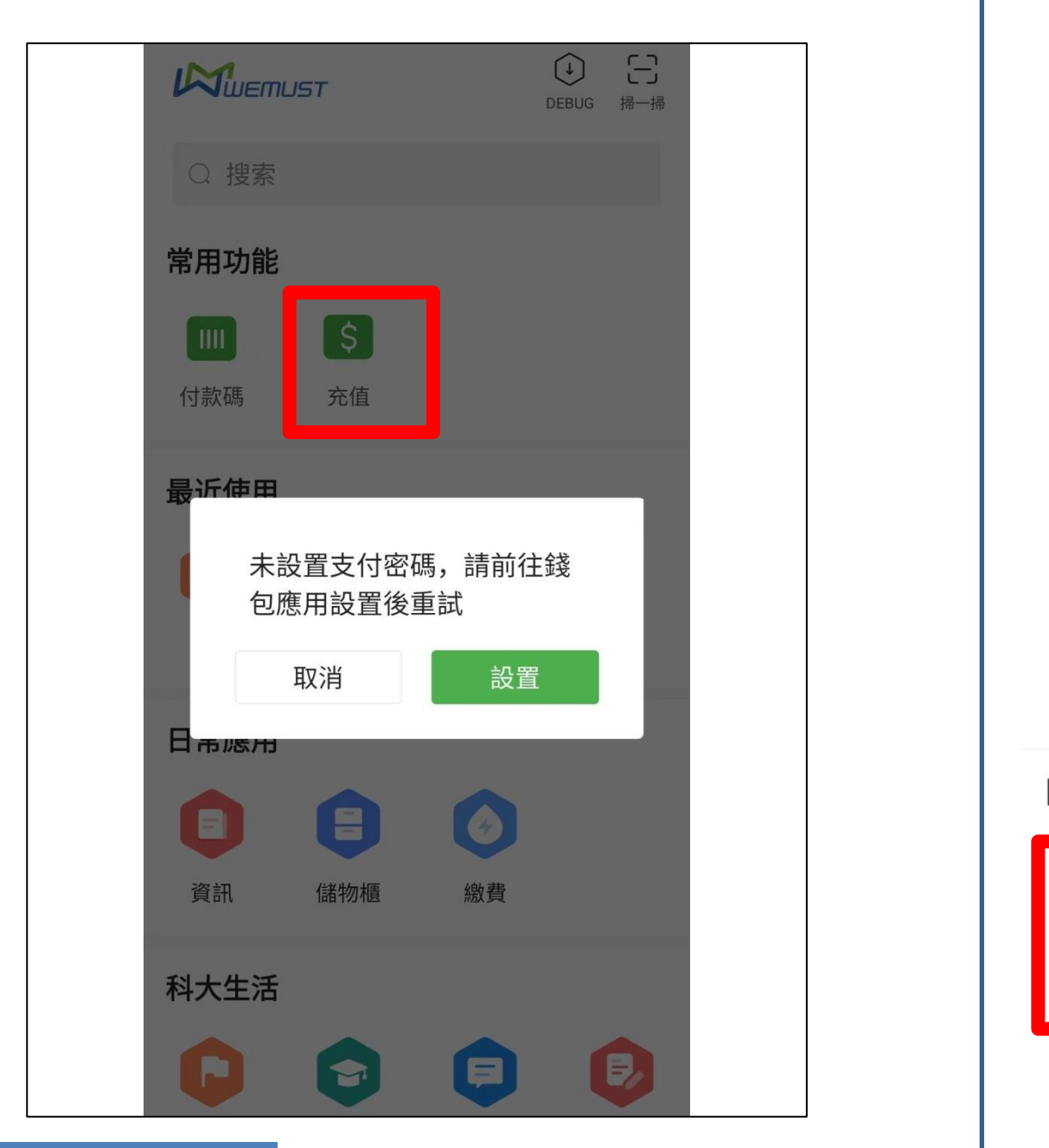

第一次點擊圖標"充值"進行 充值時,系統會提示你先前往 "錢包"設置"支付密碼" 點擊圖標"錢包",進入 "激活MustPay"界面,然後 設置你的"支付密碼" 激活MustPay 請設置6位數字支付密碼 **MustPay** 2 3 4 5 6 錢包 賬單 7 8 9 0  $\langle \times \rangle$ 

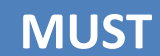

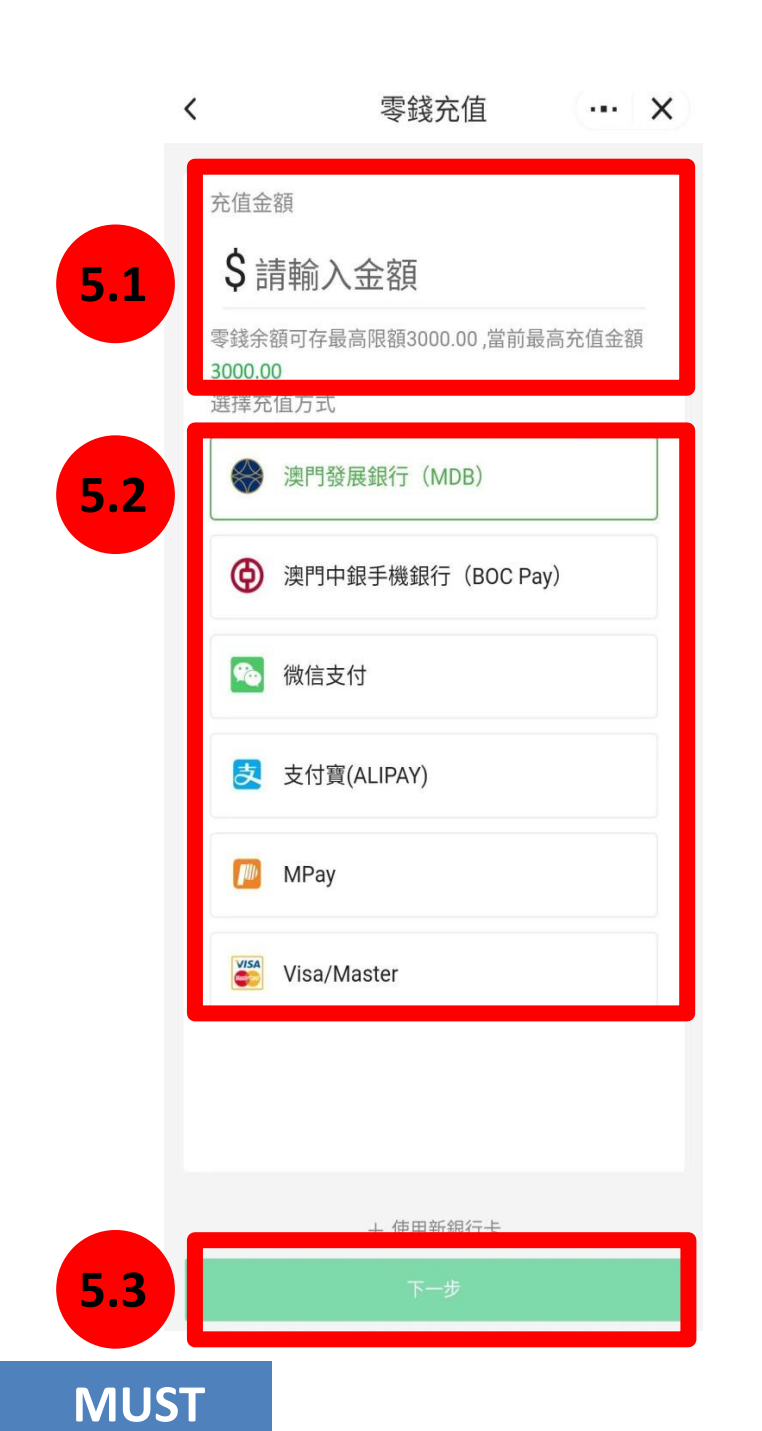

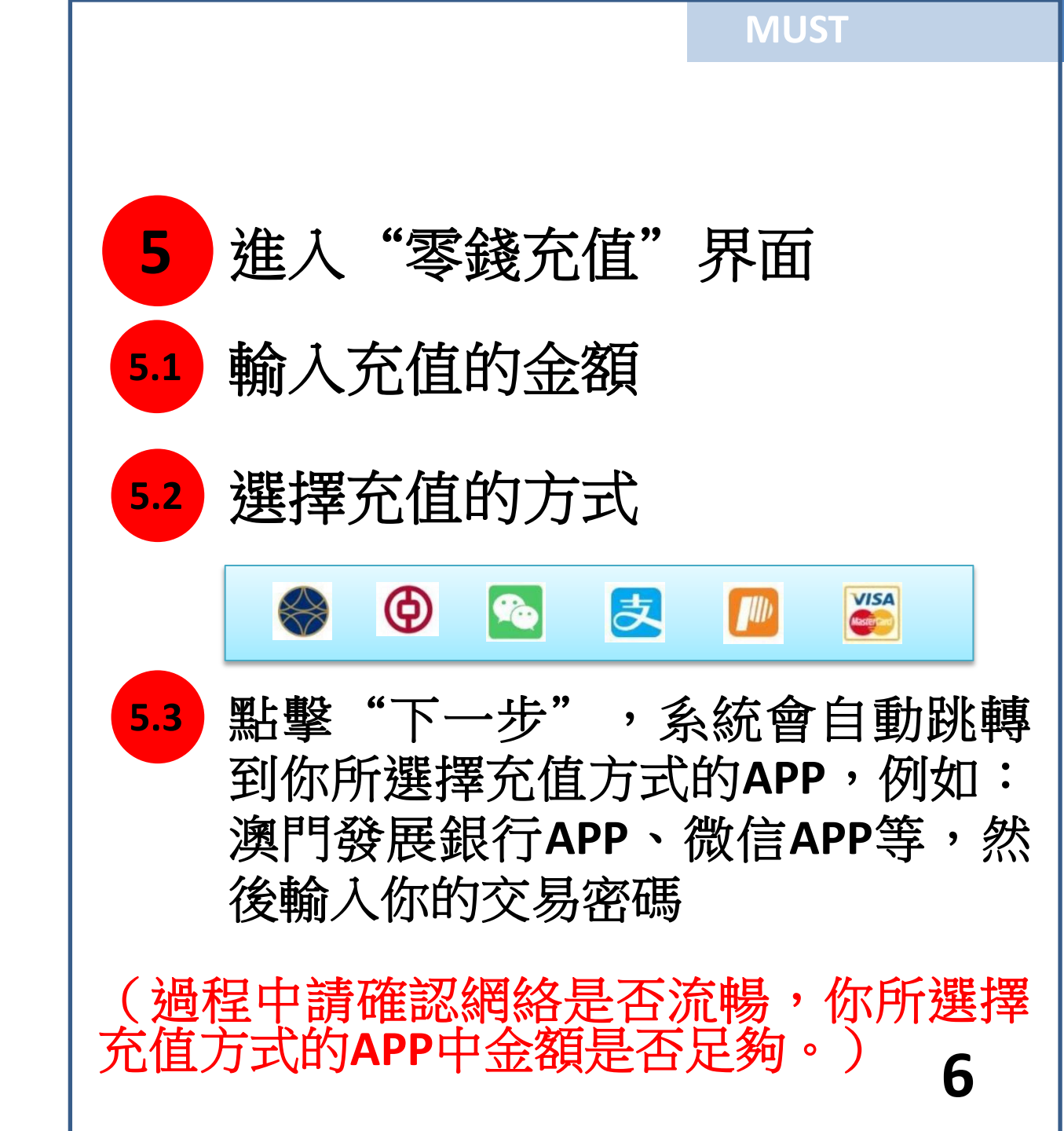

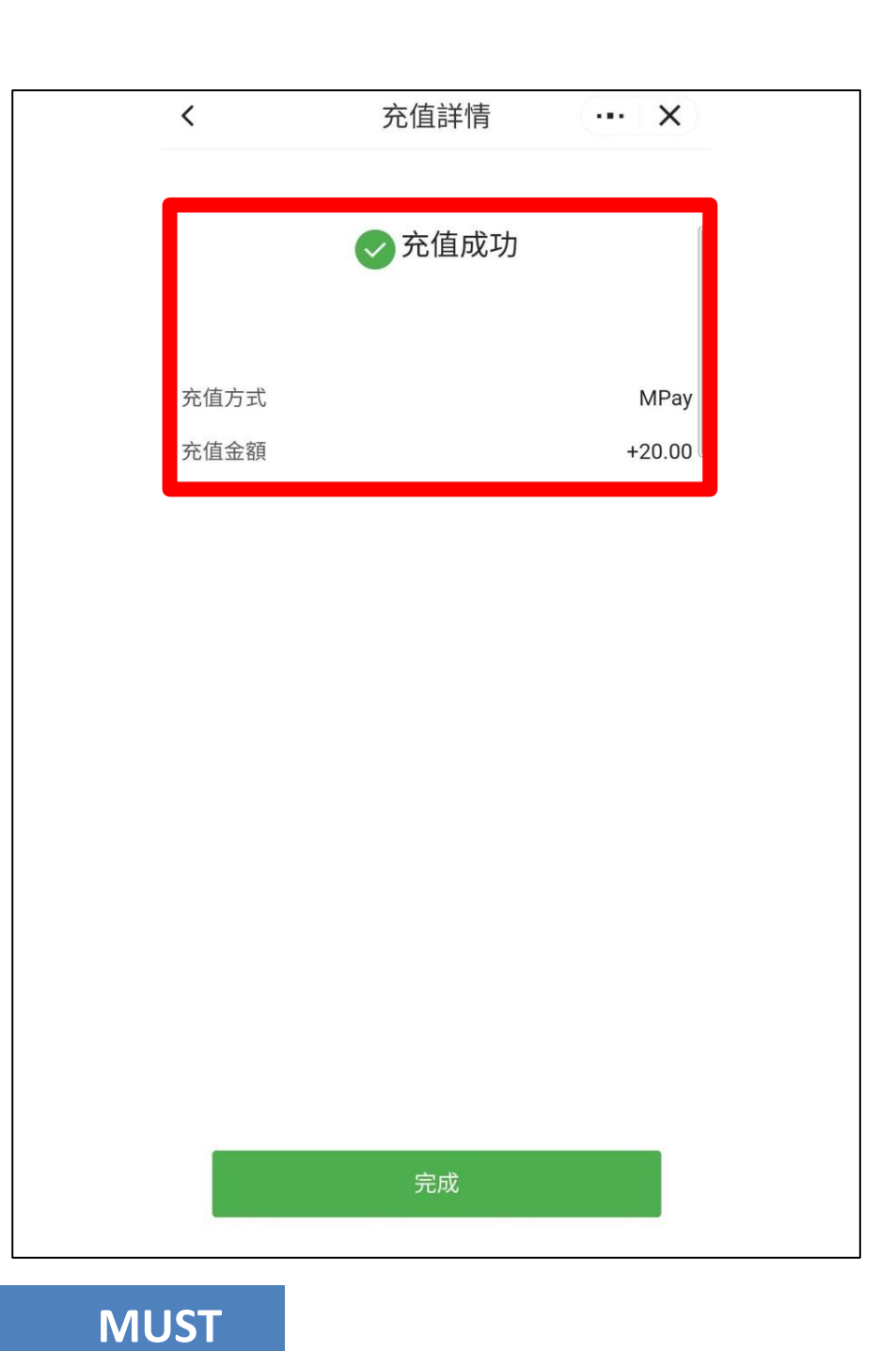

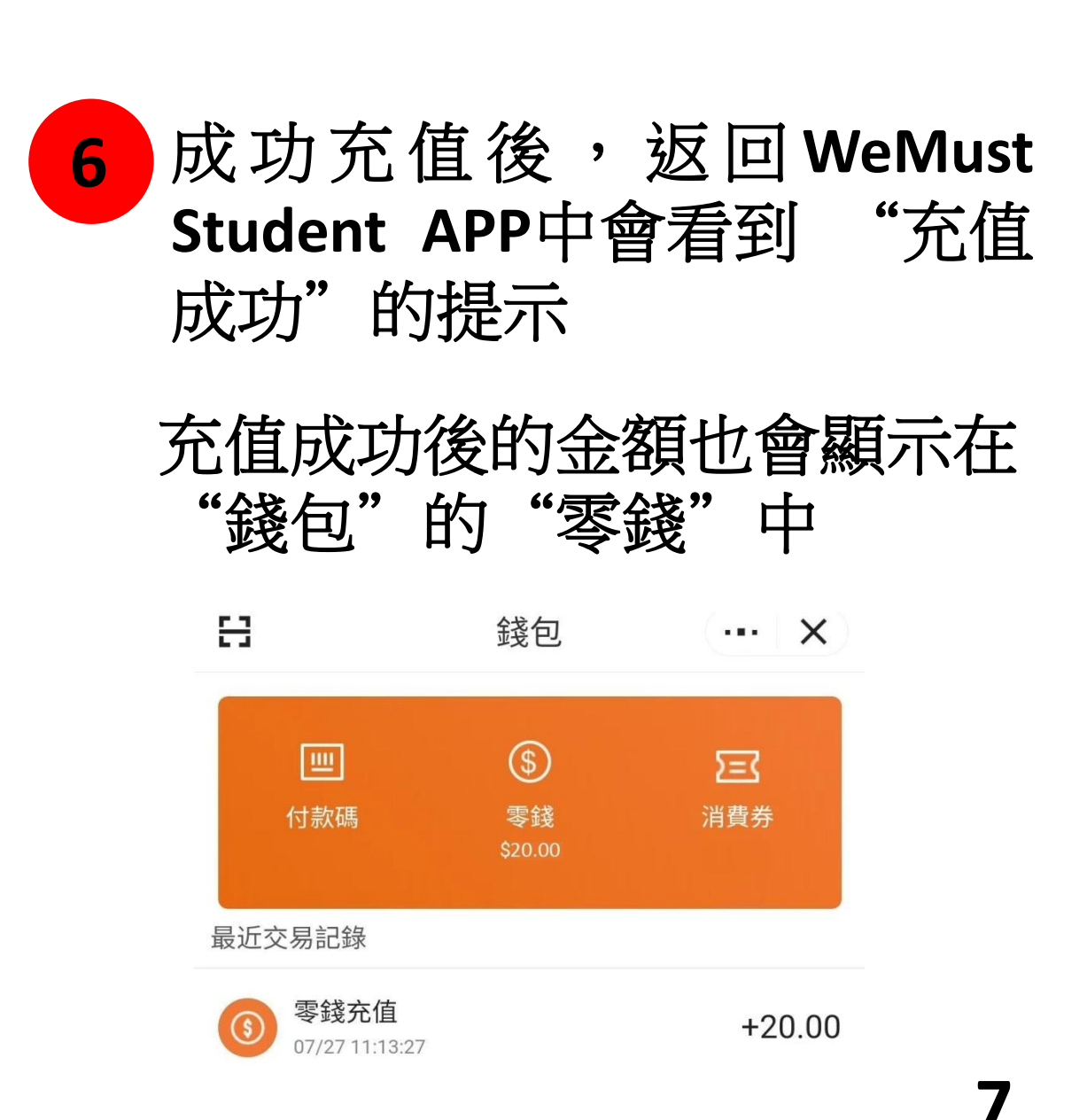

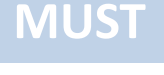

 $(\mathbf{1})$ 3 DEBUG 掃一掃 教與學 8 => **V**X COES 雲課堂 COES 註冊 空課室 圖書館 4 研修間預約 教材 大學官網 () 官網 **MustPay** 賬單 錢包

# 7 返回WeMust Student APP 首頁並點擊圖標"賬單"

MUST

賬單 ···· X 全部 待缴费 已繳費 已退款 已截止 Q 請輸入搜索關鍵詞 取消 待繳費 購買圖書/教科書費 8.1 賬單: 2307111122080001 創建時間: 2023/07/11 11:22:08 共1項合計: MOP 11.00 沒有更多數據了

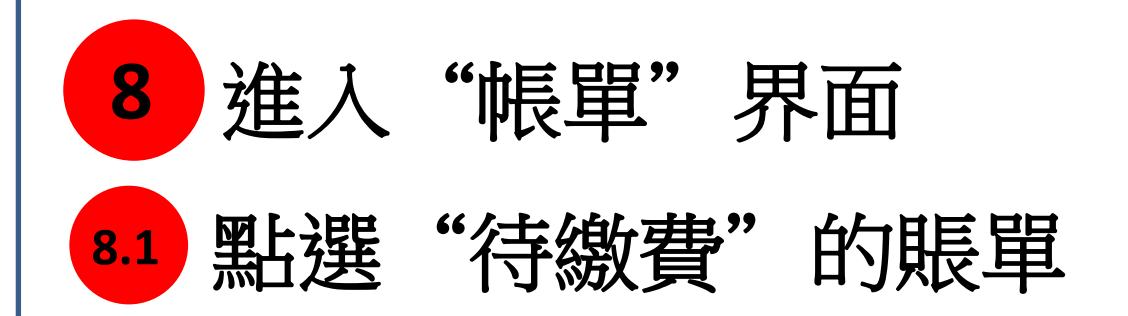

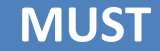

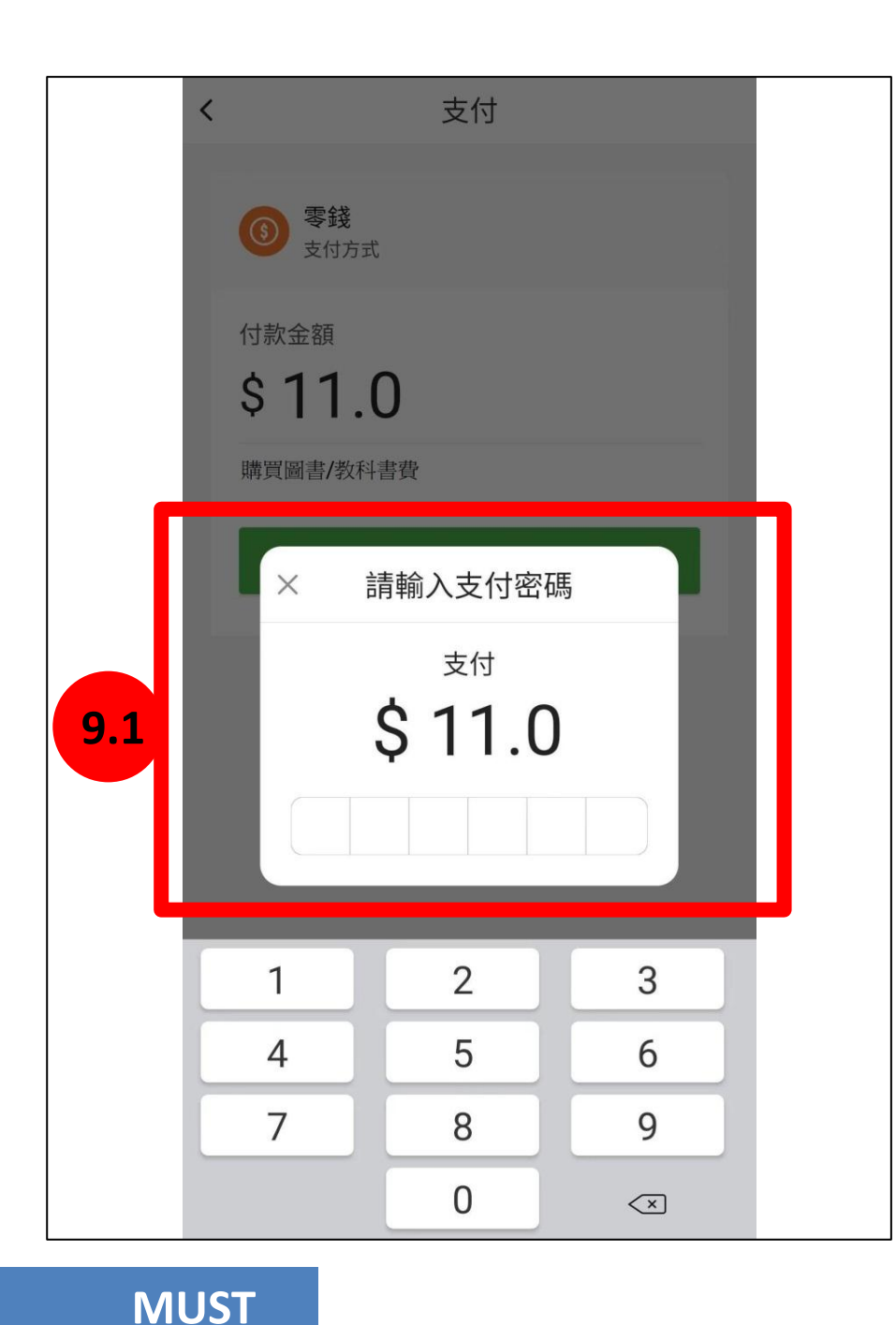

### 進入"支付"界面 9

9.1

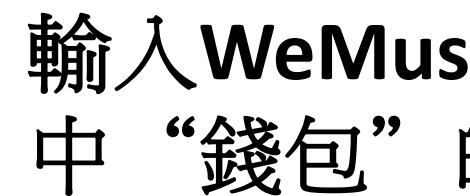

## **輸入WeMust Student APP** 中"錢包"的支付密碼

MUST

(該費用將會以"錢包"中的"零錢"支付,請 確定WeMust Student APP錢包中有足夠的金額)

忘記"支付密碼"的話可在"錢包"中重新設置 或與資訊科技發展辦公室聯繫。

電話:(853)88972080 電郵:itsc@must.edu.mo

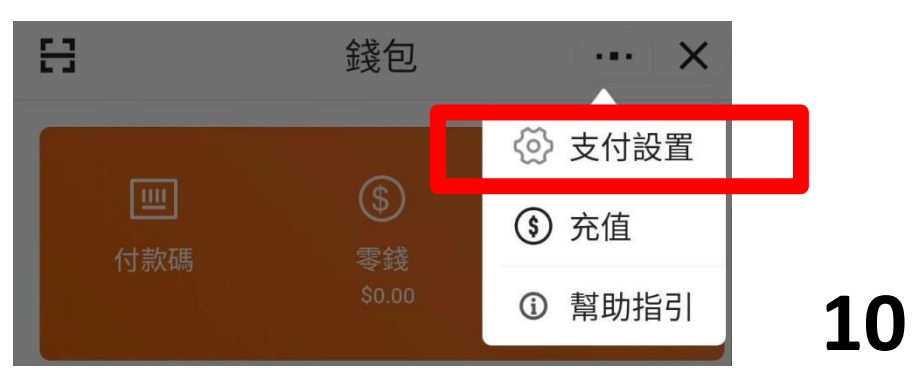

賬單 × .... 全部 待缴费 已繳費 已退款 已截止 Q 請輸入搜索關鍵詞 取消 已繳費 購買圖書/教科書費 賬單:2307111122080001 創建時間: 2023/07/11 11:22:08 共1項合計: MOP 11.00 沒有更多數據了

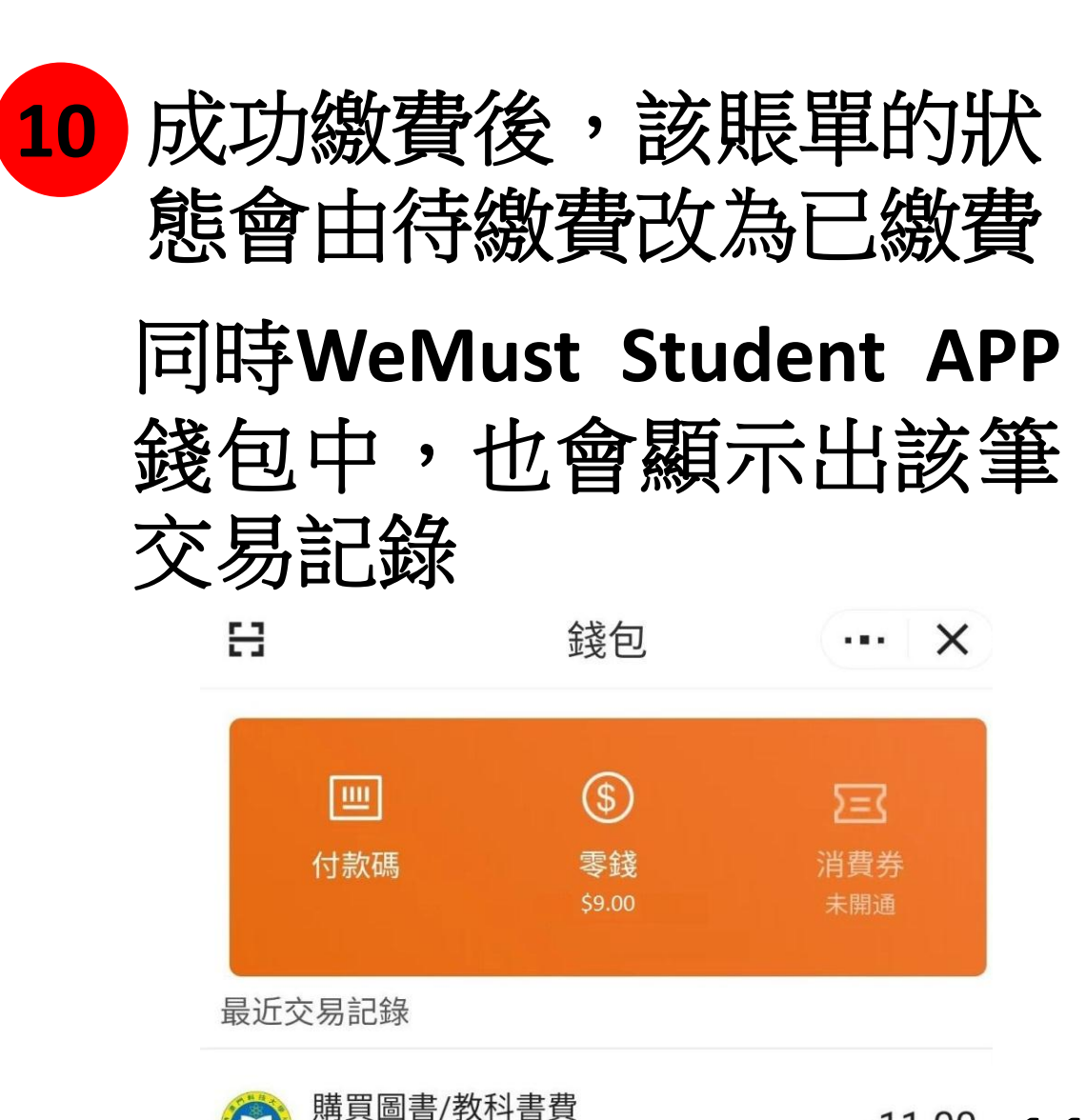

07/11 11:26:11

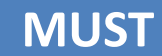

# 結束,謝謝!

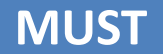